### **Disclosure of Significant Financial Interests Instructions**

For Investigators with NO significant financial interests to disclose.

### **Step 1: Basic Information**

Review your "Reporter" information at the top of the screen. This information is populated from your HR record. If any of the information is incorrect, please contact your department's hiring manager to have the information corrected.

| ₩ UA Disclosure of Significant Fi +                  |  |
|------------------------------------------------------|--|
| A https://uavpr.arizona.edu/COI/index.php?v_m_su_d=0 |  |
| UA Disclosure of Significant Financial Interest      |  |
| My Disclosure                                        |  |

**Disclosure of Significant Financial Interest** 

| Tugade, Victoria Ryan         | EMPLID:               |  |
|-------------------------------|-----------------------|--|
| Officer, Conflict of Interest | Affiliation: Staff    |  |
| VP for Research Office        | Status: A             |  |
| gibbinsv@email.arizona.edu    | Phone: (520) 626-8266 |  |

### Step 2: Training

Complete your conflict of interest training.

If you have already completed training, the training checkbox will already be checked and your disclosure will state "Training Certified" and provide the date you completed your training on the right side of the Conflict of Interest Training box.

| Conflict of Interest Training: use this section to complete your required training                                                                                                    |                                                      |
|----------------------------------------------------------------------------------------------------|------------------------------------------------------|
| Please review the presentation provided below. After reviewing the training material provided, please complete the certification for this section of your disclosure.                                                                                          |                                                      |
| Qpen Conflict of Interest Training module                                                                                                    | raining Certified 07/14/2014                         |
| certify that I have reviewed the provided training material, in accordance with the University's conflict of inter                                                                                                    | est training requirements.                           |
| Please note: if you check this box, you are certifying that you have reviewed the provided training material in it<br>have completed the University's conflict of interest training requirement. You must complete the training in or<br>your full disclosure. | s entirety and as such,<br>der to certify and submit |

If you have not yet completed training the statement on the right side of the training box will state "Training not yet Certified." Please launch the conflict of interest training module and, after you have reviewed the module in its entirety, please check the certification box to certify that you have reviewed the training materials and completed your training requirement.

| Conflict of Interest Training: use this section to complete your required training                                                                                                    |  |
|----------------------------------------------------------------------------------------------------|--|
| Please review the presentation provided below. After reviewing the training material provided, please complete the certification for this section of your disclosure.                                                                                                    |  |
| I certify that I have reviewed the provided training material, in accordance with the University's conflict of interest training requirements.<br>Please note: if you check this box, you are certifying that you have reviewed the provided training material in its entirety and as such, have completed the University's conflict of interest training requirement. You must complete the training in order to certify and submit your full disclosure.<br>If you have already taken the training and your disclosure does not reflect your completed training, please contact he COI Office 520-626-7879 |  |

# **Step 3: Financial Entities**

Certify that you have no significant financial interests to disclose.

#### Financial Entities: Use this section to report Financial Entity information

"Financial Entities" in this form means "significant financial interests" (for the previous 12-month period) as defined in the University's policy on Investigator Conflict of Interest in Research ④ Show definition of Significant Financial Interests No Financial Entities Defined

Add Financial Entity

I certify that I have no significant financial interests (as defined in the University's "Policy on Investigators Conflict of Interest in Research") to report, change, or update.

Please note: If you check this box, you are not required to provide any information regarding your participation in proposals, projects, or protocols. You must check the certification button at the bottom of this screen and then re-certify this disclosure annually or sooner if you acquire significant financial interests that might be considered related to your institutional responsibilities.

# Step 4: Public Health Service (PHS) Travel Disclosure

If you do not receive any funding from PHS select NO

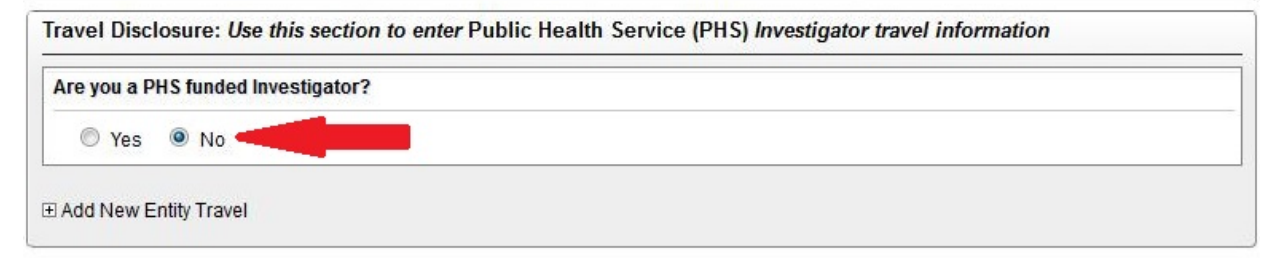

### If you do receive any funding from PHS select YES

| Are you a PHS funded Investigator? |  |
|------------------------------------|--|
| e Yes No                           |  |

When you select Yes, a second question will appear, asking if you have any travel to report.

If you do not have travel to report select NO and then select the "Save and return to SFI disclosure" button.

| closure               | Add New Travel Disc                                                                                                    |
|-----------------------|----------------------------------------------------------------------------------------------------|
| gether<br>twelve<br>e | Please provide information for each Travel Sponsor that has provided payments or reimbursements for travel costs that, to with other income from the same source under Financial Entity, provide a COMBINED total of \$5,000 or more in the previous months.<br>[NOTE: Refer to the policy definition for 'Exclusions from significant financial interest' to determine which Travel Sponsors are exempt from this reporting requirement. (1) Show definition of Significant Financial Interests] |
|                       | Do you have travel to report at this time?                                                                                                    |
|                       | O Yes 💿 No 💶                                                                                                    |
|                       | Attachments: Duoload PDF                                                                                                    |
|                       | Do you have travel to report at this time?                                                                                                    |

# If you do have travel to report, select YES

The box will expand to include a travel disclosure questionnaire. You will need to add a financial entity to your disclosure for this section. When creating the financial entity for the purposes of creating a travel disclosure, please **be sure to select** "PHS Travel Only" in the "Status Code" option. This will populate the entity information for your travel disclosure and nothing else.

| COI Console                                                                                                    |                                                                                                    |
|----------------------------------------------------------------------------------------------------|----------------------------------------------------------------------------------------------------|
|                                                                                                    | Add New Travel Disclosure                                                                                                    |
| Please provide information for each<br>vith other income from the same sour<br>nonths.<br>NOTE: Refer to the policy definition fo<br>xempt from this reporting requirement | Travel Sponsor that has provided payments or reimbursements for travel costs that, together<br>ce under Financial Entity, provide a COMBINED total of \$5,000 or more in the previous twelve<br>r 'Exclusions from significant financial interest' to determine which Travel Sponsors are<br>t. ① Show definition of Significant Financial Interests ] |
| Do you have travel to report at this ti                                                                                                    | ne?                                                                                                    |
| • Yes © No<br>Disclosure (PHS):                                                                                                    |                                                                                                    |
| N le of the Financial Entity reimburs                                                                                                    | ing or sponsoring your travel:                                                                                                    |
| Financial Entity * Make sur                                                                                                    | e Financial Entity is added in the Financial Entity section before adding travel information.                                                                                                    |
| Total Amount for this Entity                                                                                                    |                                                                                                    |
| For all of your travel reimbursed or s                                                                                                    | ponsored by this same entity or by a parent or subsidiary of this entity:                                                                                                    |
| Purpose of Travel                                                                                                    |                                                                                                    |
| Travel Location (city/country)                                                                                                    |                                                                                                    |
| Frequency and Duration of Travel                                                                                                    |                                                                                                    |
| pes any of this travel sponsorship include                                                                                                    | e reimbursement beyond the scope of the professional activity? O Yes O No                                                                                                    |
| xamples include, but are not limited to:tr<br>ecessary for the conduct, study, or for pe                                                                                   | avel costs for family members, travel not connected with (or more extensive than) a meeting that is<br>formance of other institutional activities.                                                                                                    |
| Add Travel for Financial Entity                                                                                                    |                                                                                                    |
| Attachments: D Upload PDF                                                                                                    |                                                                                                    |
|                                                                                                    |                                                                                                    |

# Step 5: Submit

After completing all of the required sections, check the box to certify your disclosure and click on Save & Submit.

| Certification                                                                                                    |                                                                                                    |
|----------------------------------------------------------------------------------------------------|----------------------------------------------------------------------------------------------------|
| ✓ I certify under penalty of perjury under the laws of<br>this statement and that it is true and complete to<br>Investigators Conflict of Interest in Research") | of the State of Arizona that I have used all reasonable diligence in preparing the best of my knowledge. (as defined in the University's " <u>Policy on</u> |
|                                                                                                    | Save & Submit                                                                                                    |

If you have any trouble or need any assistance while completing your disclosure please contact the COI Office 520-626-7879.